## **ACCESO AL MODULO DE NACIMIENTOS Y DEFUNCIONES RUAF ND V2**

1. Los profesionales de la salud deben estar inscritos en el RETHUS.

2. Todos los usuarios deben estar registrados en www.miseguridadsocial.go **v.co** como persona natural.

**3.** Estar registrados en el Módulo de Administración de Usuarios de RUAF ND.

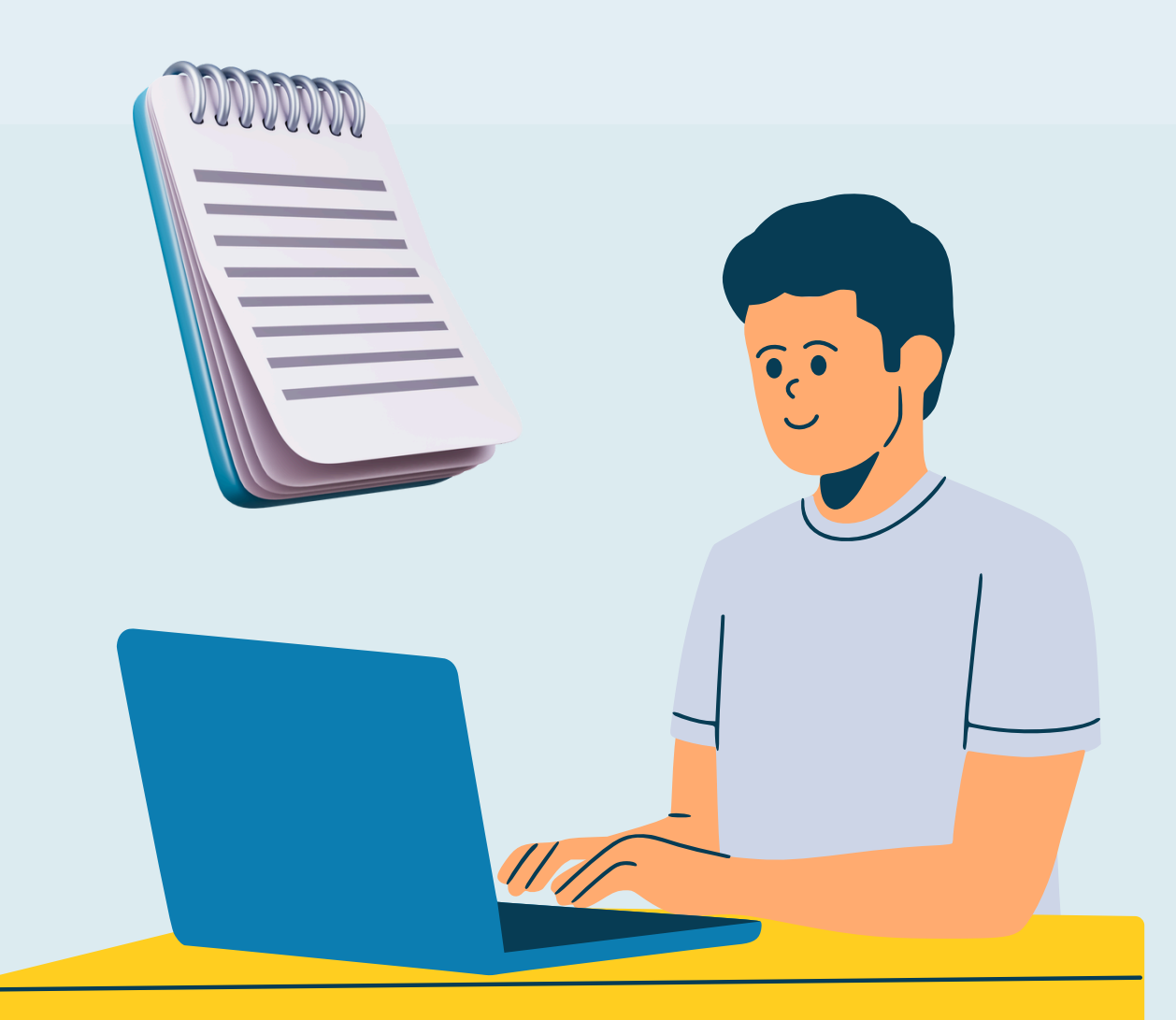

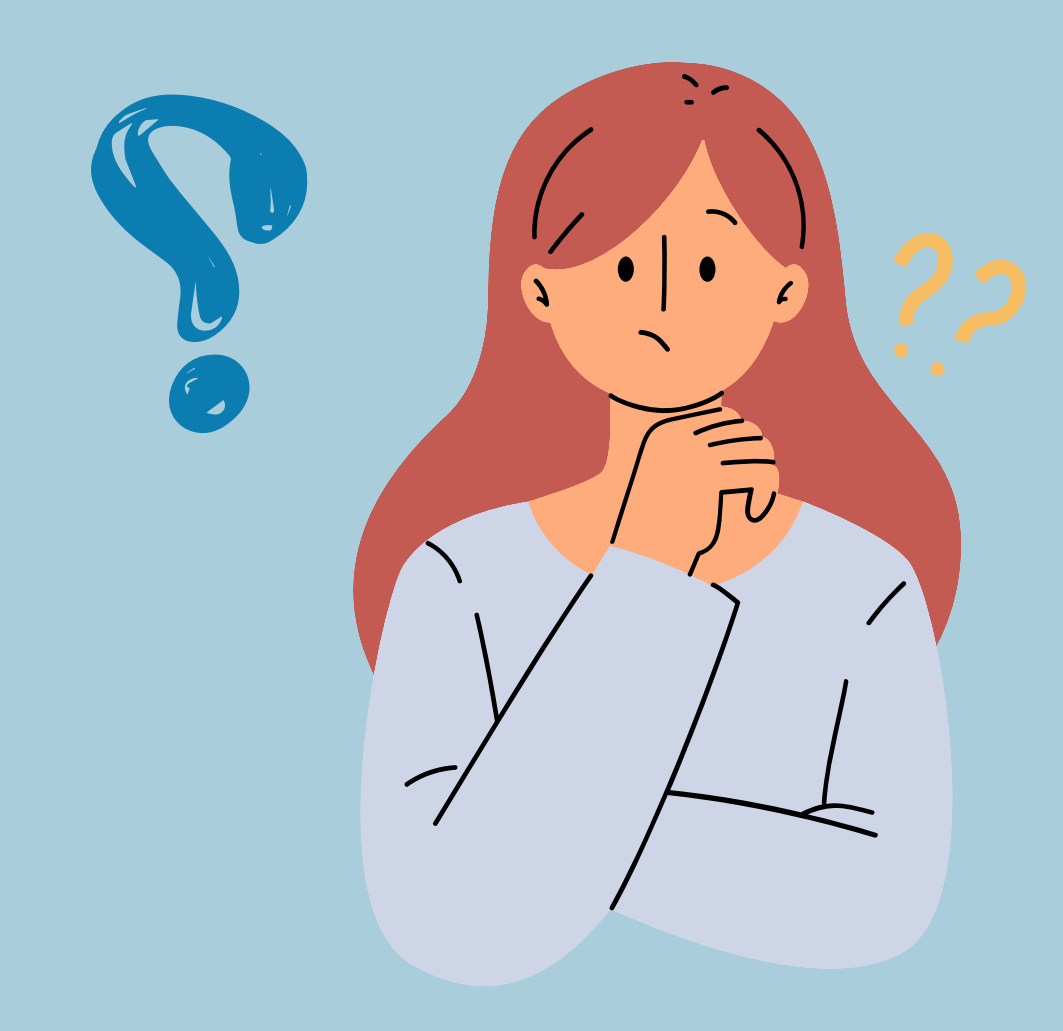

## ¿Qué es RUAFND?

"RUAFND - Módulo de nacimientos y defunciones", es la aplicación tecnológica creada por el MSPS, con el propósito de recopilar la información de los nacimientos y defunciones ocurridos en todo el territorio nacional.

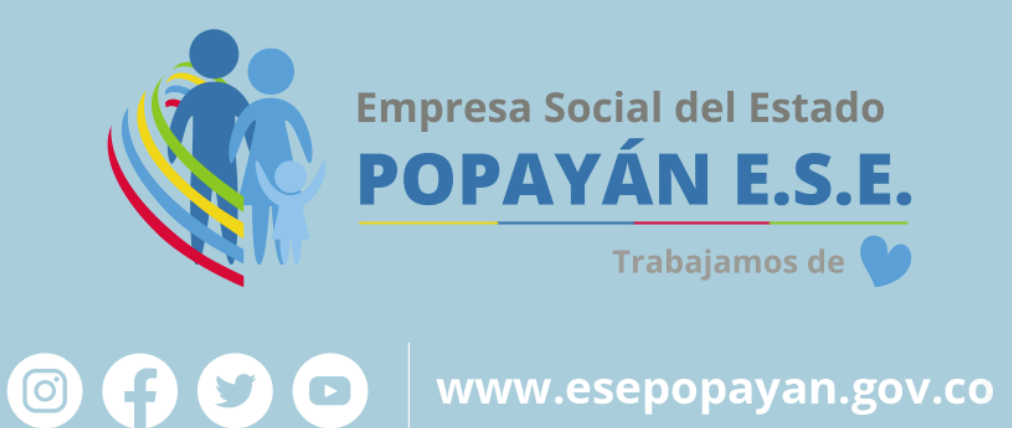

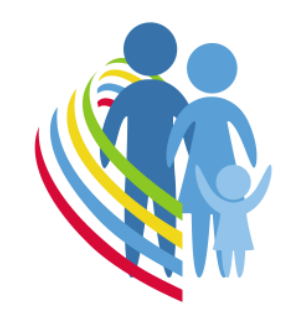

Empresa Social del Estado POPAYÁN E.S.E. Trabajamos de 💙

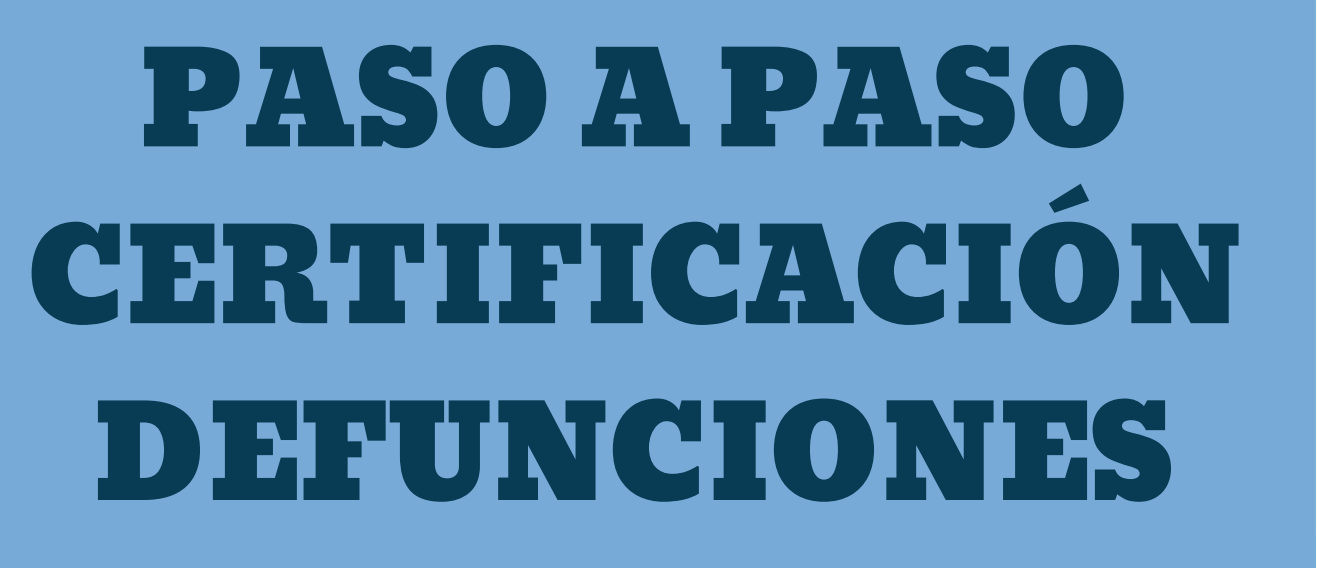

www.esepopayan.gov.co

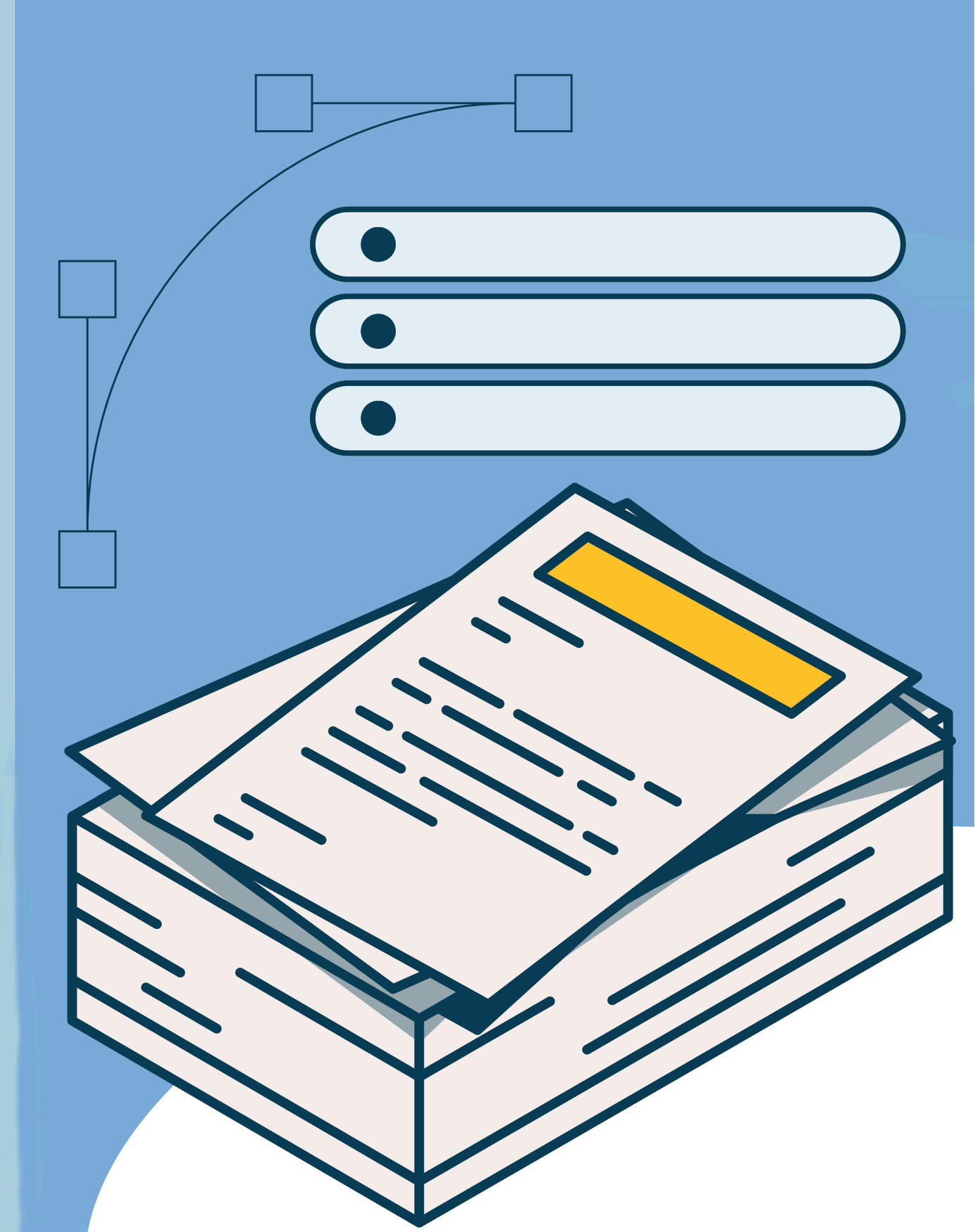

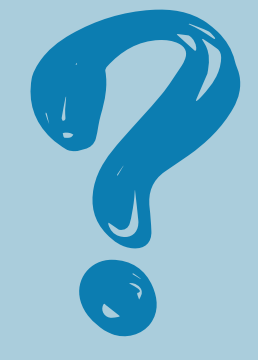

**PASO 3:** Ingrese los datos de la defunción. El sistema genera un formulario el cual se encuentra dividido en siete secciones que son: información general, defunciones fetales o en menores de 1 año, defunciones en mujeres en edad fértil, muertes no naturales, antecedentes quirúrgicos, causas de defunción y datos de quien certifica la defunción.

| 53. Tipo de documento de identificación               | 54. Número de documento de identificación |               |                              |     |     |
|-------------------------------------------------------|-------------------------------------------|---------------|------------------------------|-----|-----|
| Cédula de ciudadanía 🗸 🗸                              | 89999001                                  |               |                              |     |     |
| 55. Apellido(s) y nombre(s) del certificador (tal con | mo figuran en el documento de iden        | 15(3)()       |                              |     |     |
| Primer apellido                                       | Segundo apellido                          | Primer nombre | Primer nombre Segundo nombre |     |     |
| APELLIDO1                                             | APELLIDO2                                 | NOMBRE1       | NOMBRE1 NOMBRE2              |     |     |
| Médico                                                | ~                                         | 89999001      |                              |     |     |
| 58. Lugar y fecha de espedición del certificado       | Municipio                                 |               | Fecha                        |     |     |
| ANTIOQUIA                                             | <ul> <li>MEDELL</li> </ul>                | in            | v 2022-07                    | -18 | === |
|                                                       | - Mebee                                   |               | EVEL-OF                      |     |     |

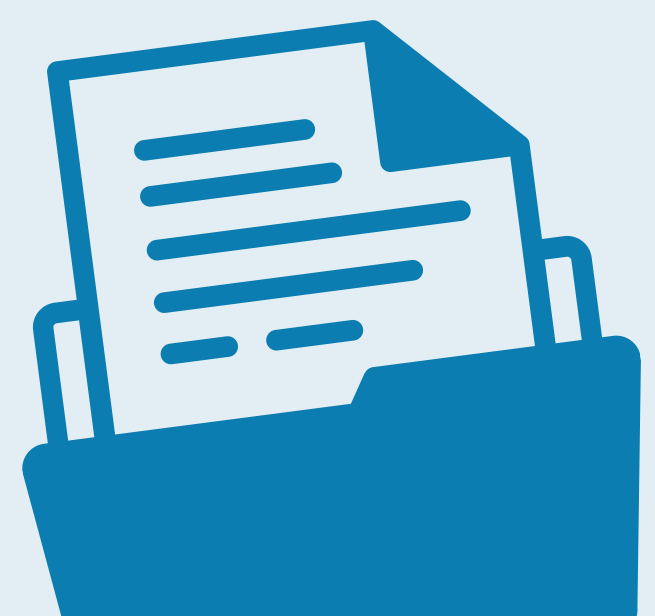

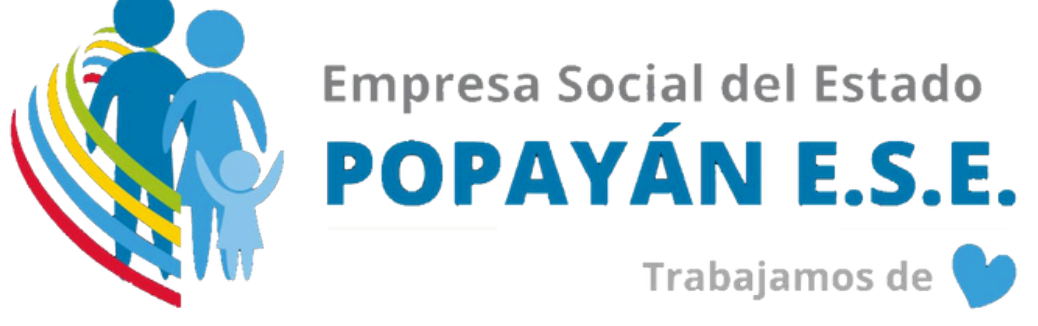

## **Certificación defunciones**

**PASO 1:** Ingrese al aplicativo Web RUAF-ND, ingresando al siguiente enlace: http://nd.ruaf.gov.co y haciendo uso de las credenciales asignadas.

| Canadad Residence Minasted                 |                                                                                                    | 2                                                       |  |
|--------------------------------------------|----------------------------------------------------------------------------------------------------|---------------------------------------------------------|--|
|                                            |                                                                                                    | CC123456789                                             |  |
|                                            |                                                                                                    |                                                         |  |
|                                            | 2.0                                                                                                    |                                                         |  |
|                                            | Vacimientos y Defunciones                                                                                                    | Iniciar Sesió                                           |  |
| $\sim$                                     |                                                                                                    |                                                         |  |
|                                            |                                                                                                    |                                                         |  |
|                                            | Atención al usuario: Taléfono en Bogotá D.C. +57(1)330 5043, en el reste del pa<br>Horario de lunes a viernes 7am a form, sobades de Bam a form jornada continua - Centra o<br>Conveo electrónico <u>accontellemiss aluzí ozoco</u> Centra de Centado al Ciud | ais 018000 960020<br>le Contacto al Ciudadano<br>fadano |  |
|                                            | Verside - v2.0-2021.06.22.01<br>Copyright © 2820 Mawsterius de Salud y Protección Social                                                                                                    |                                                         |  |
| Usuario: CC43755430-DIANA ANOREA AVALA VAR | IGAS Entidad:                                                                                                    |                                                         |  |
|                                            | Entidades habilitadas para el usuario                                                                                                    |                                                         |  |
|                                            | 050010210401 HOSPITAL PABLO TOBON URBE                                                                                                    | ~                                                       |  |
|                                            |                                                                                                    |                                                         |  |
|                                            | Rolex habilitados para la entidad                                                                                                    |                                                         |  |
|                                            | Seleccone                                                                                                    | ~                                                       |  |
|                                            | Seleccione                                                                                                    | _                                                       |  |
|                                            | Rol NDv2 ProfesionalSaludPS                                                                                                    | _                                                       |  |
|                                            |                                                                                                    |                                                         |  |
|                                            | Atención al usuario: Teléfono en Bogolá D.C. +57(1)330 5043, en el resto del país<br>Horario de lunes a viennes 7am a 6pm, sobados de Barn a 1pm jornada continua - Centro de<br>Correo electrónico soporte@minsalud.gov.co Centro de Contacto al Ciudar      | 018000 960020<br>Contacto al Ciudadano<br>dano          |  |
|                                            | Versión - v2.8-3921.86.22.01<br>Copyright & 2028 Ministerio de Salud y Protección Social                                                                                                    |                                                         |  |

PASO 2: Seleccione en el menú de Defunción la opción Registrar certificado de defunción. Una vez se ha realizado el ingreso al aplicativo RUAF ND, el profesional médico o personal de salud autorizado. Seleccionara del submenú defunción la opción "Registrar certificado de defunción.".

| - GWN 0 |
|---------|
|         |
|         |
|         |
|         |

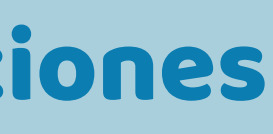

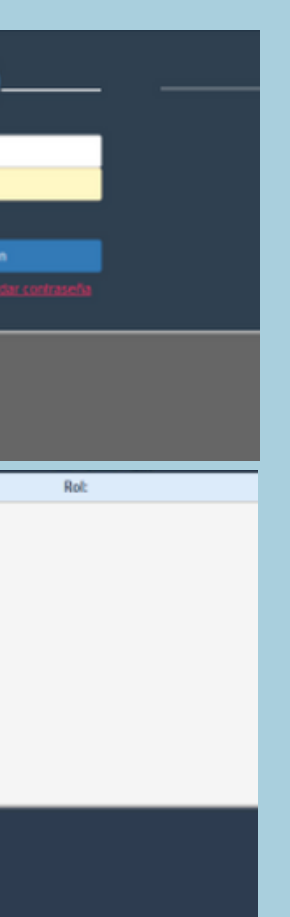

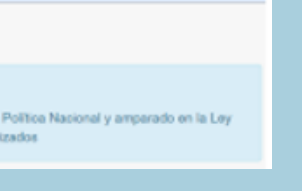

4. Contar con la activación del usuario por parte del delegado administrativo de la entidad para la cual certificará, modificará, anulará o gestionará información de nacimientos y defunciones a través del aplicativo.

Trabajamos

**5.** Ingresar al siguiente enlace http://nd.ruaf.gov.co

6. Para autenticarse en el módulo de nacimientos y defunciones, debe realizarlo con las mismas credenciales autorizadas en el registro de usuarios del módulo de administración.